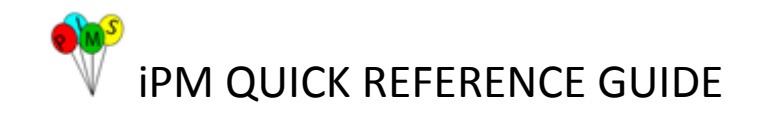

## iPM Patient Registration – Helpful hints

| Required<br>Information | Helpful Tips                                                                                                    | What to record if information cannot be obtained                                                                                                    |  |
|-------------------------|----------------------------------------------------------------------------------------------------|----------------------------------------------------------------------------------------------------|--|
| Title                   | e.g. Mr/Mrs/Ms<br>For children under 16 - Miss/Mstr                                                                                       | Must select an accepted abbreviation. Use <b>Ms/Mr</b> as defaults if unsure.                                                                                                    |  |
| Surname *               | Enter the patients surname according to their ID                                                                                          | Record as 'Unknown'<br>For prisoners where details re<br>not provided refer to QRG –<br>Limited Information                                                                           |  |
| Given Name *            | Enter the patient's given name according to their ID.                                                                                     | Record as 'Unknown'<br>For prisoners where details re<br>not provided refer to QRG –<br>Limited Information                                                                           |  |
| One name only *         | Surname field – enter the name provided by patient<br>Given Name field – enter 'NoGivenName'                                              |                                                                                                    |  |
| Sex                     | <ul> <li>Select Sex from the drop down list</li> <li>For transgender patients – select the sex that the patient identifies as.</li> </ul> |                                                                                                    |  |
| Date of Birth           | <ul> <li>Entered in the format DD/MM/YYYY</li> <li>For a patient using multiple DOBs, use the most consistent one</li> </ul>              | <ul> <li>If exact date of birth is<br/>not known use<br/>01/01/1850 and tick<br/>estimated.</li> <li>Update to correct date<br/>of birth asap and<br/>remove estimate flag</li> </ul> |  |
| Country of Birth        | Must accurately reflect patient's Country of Birth                                                                                        | Record as ' <b>Unknown</b> ', however<br>this field MUST be updated as<br>soon known.                                                                                                 |  |
| Medicare Eligibility    | Select from drop down list                                                                                                    | Select ' <b>Unknown</b> ', however this field MUST be updated as soon as known                                                                                                    |  |
| Marital Status          | Child under 16 – Never Married                                                                                                    | Select ' <b>Unknown</b> ', update as soon as known                                                                                                    |  |

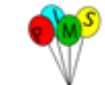

| Address *             | Must ALWAYS enter Usual Residential     (where patient permanently resides)                                                                                                    | Enter 'Unknown' in the address line                                                                                |  |  |
|-----------------------|----------------------------------------------------------------------------------------------------|----------------------------------------------------------------------------------------------------|--|--|
|                       | <ul> <li>May also enter Temporary, Mailing,<br/>Treatment or Business address if applicable</li> </ul>                                                                                                    | <ul> <li>Enter 'Unknown' for<br/>the suburb</li> </ul>                                                             |  |  |
|                       | <ul> <li>For Overseas Visitors, MUST record:</li> <li><u>Usual Residential</u>: record their permanent address<br/>(overseas)</li> </ul>                                                                                | <ul> <li>Postcode will<br/>automatically default to<br/>'9999'</li> </ul>                                          |  |  |
|                       | <ul> <li>Enter the Postcode as '9990' first, then<br/>enter the Country and then the address.</li> </ul>                                                                                                    | No Fixed Address:                                                                                                  |  |  |
|                       | - <u>Temporary Residential</u> : record where they are staying whilst in Australia                                                                                                    | Enter 'NFA' in the address line                                                                                    |  |  |
|                       |                                                                                                    | <ul> <li>Enter 'No Fixed<br/>Address' in the suburb<br/>line</li> </ul>                                            |  |  |
|                       |                                                                                                    | <ul> <li>Postcode will<br/>automatically default to<br/>'9998'</li> </ul>                                          |  |  |
|                       |                                                                                                    |                                                                                                    |  |  |
| Phone Number          | <ul> <li>MUST enter a phone number so contact<br/>can be made with the patient if required<br/>following treatment.</li> <li>Include spaces when entering phone<br/>numbers</li> </ul>                                  | If phone number unknown enter<br><b>'No phone' or 'Unknown'</b> and<br>update as soon as phone<br>number is known. |  |  |
|                       | • If the only phone is a mobile this should be<br>entered as Telephone Number attached to<br>address, otherwise enter a home number in<br>the Phone number tab and the mobile<br>number in 'Other Contact Methods' tab. |                                                                                                    |  |  |
| Preferred<br>Language | Select language and indicate if an interpreter is required.                                                                                                    | Select ' <b>Unknown</b> ', update as soon as known                                                                 |  |  |
| Aboriginality         | Select Aboriginality from the drop down list                                                                                                    | Select ' <b>Unknown</b> ', update as soon as known                                                                 |  |  |
| Religion              | Select Religion from the drop down list                                                                                                    | Select ' <b>Unknown</b> ', update as soon as known                                                                 |  |  |
| Occupation            | <ul> <li>Select Occupation from the drop down list</li> <li>For children under 16 – must select 'Not<br/>Working-Child/Adult</li> </ul>                                                                                 | Select 'Other Not Specified' if unknown                                                                            |  |  |

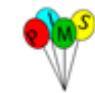

| Person to Contact             | Always select 'Person to Contact'                                                                                                    |                                                                                                    |
|-------------------------------|----------------------------------------------------------------------------------------------------|----------------------------------------------------------------------------------------------------|
|                               | <ul> <li>All minor's (Under 16) must have a 'Parental<br/>Responsibility' completed</li> </ul>                                                                                                    |                                                                                                    |
| Health Fund Details           | <ul> <li>Select appropriate Health Fund from list,<br/>MUST include a plan type and policy<br/>number</li> <li>DVA patients - ensure card colour is<br/>identified and card number entered</li> <li>Health fund details should be checked<br/>every attendance –old details should be<br/>end-dated and new health fund details<br/>added (if applicable).</li> <li>DVA should be the only time when a patient<br/>has 2 open health funds e.g. DVA and<br/>private health</li> </ul> | <ul> <li>If the patient has No<br/>Private insurance,<br/>select 'Not Privately<br/>Insured'</li> <li>If the patient has No<br/>private insurance but is<br/>paying to be treated as<br/>a private patient select<br/>"Not privately insured –<br/>Self Paid'</li> <li>If the Plan type is not<br/>known, select the<br/>'Unknown'</li> <li>If the policy number is<br/>not known, enter '9' and<br/>update when known.</li> </ul> |
| Compensable patients <b>^</b> | Debtor details need to be completed on Contacts<br>tab<br>Use for patients covered by Workers Compensation,<br>MVA and overseas (travel insurance)                                                                                                    |                                                                                                    |
| Medicare Number *             | <ul> <li>Every effort should be made to view and record the patient's Medicare number</li> <li>Must enter the 10 digit card number, plus the reference number next to the patient's name.</li> <li>For newborn babies record first 10 digits as per parents card and then enter '0' until the newborn is added to the card</li> </ul>                                                                                                    | <ul> <li>If Medicare number is<br/>unknown enter<br/>'99999999999'.<br/>Update ASAP</li> <li>For Overseas visitors<br/>enter '99999999999'</li> </ul>                                                                                                    |
| GP *                          | Enter GP details                                                                                                    | <ul> <li>If GP is not known,<br/>enter '<b>Dr Unknown</b>' in<br/>iPM</li> <li>If the patient does not<br/>have a GP, enter '<b>Dr</b></li> </ul>                                                                                                    |

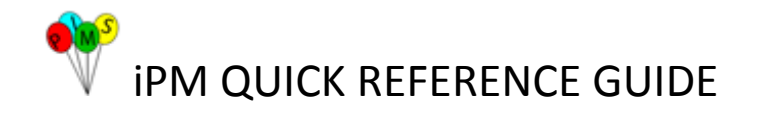

|                             |                                                                                                    | • | Nil' in iPM<br>If GP is not found, enter<br>'Dr Not found' in iPM<br>and enter the GP<br>details in Comments<br>box.<br>Complete GP Details<br>Update form and fax to<br>Clinical Information<br>Services. |
|-----------------------------|----------------------------------------------------------------------------------------------------|---|----------------------------------------------------------------------------------------------------|
| Stillborn **                | Register patient and update deceased tab to include date of birth/death, place of death, comment to indicate stillborn                              |   |                                                                                                    |
| Dead on Arrival<br>(DOA) ** | Register patient with all details available and<br>updated deceased tab to indicate date of death,<br>DOA and site where patient was pronounced DOA |   |                                                                                                    |

\* Refer to QRG - <u>Register/Update Patient with Limited Data</u> or <u>Register/Update Patients with Temporary or</u> <u>Overseas Address</u> for more information

http://seslhnweb/iPM/Training\_UserGuides/Cheat\_Sheets/QRG\_UpdateRegisterWithLimitedInfo.pdf

http://seslhnweb/iPM/Training\_UserGuides/Cheat\_Sheets/QRG-OverseasAddresses.pdf

^ Refer to QRG - Chargeable and Compensable Patients Information for more information

http://seslhnweb/iPM/Training\_UserGuides/Cheat\_Sheets/QRG\_ChargeableCompensablePatientInfo.pdf

\*\* Refer to QRG – <u>Deceasing Non-Inpatients in iPM</u> for more information

http://seslhnweb/iPM/Training\_UserGuides/Cheat\_Sheets/QRG\_Non-Inpatients\_deaths.pdf